# Soham eKYC

BERSOFT PRIVATE LIMITE

### Start Trading & DP Account from Anywhere

Jan 2025 Copyright @ 2024 PRISM C

### **Required Information before starting ekyc**

- Please keep the following information ready before starting eKYC:
  - Your Aadhaar Number.
  - Scanned image of your Income-Tax PAN card (in bmp format not exceeding 2 MB in size)
  - Scanned image of your signed cancelled cheque in bmp format (in bmp format not exceeding 2 MB in size)
  - Scanned image of your signature in bmp format (in bmp format not exceeding 50 KB in size)
  - Scanned image of networth / financial proof like bank statement etc. (in bmp format not exceeding 2 MB in size)
  - Access to your mobile phone and email (you will receive OTP on the same for verification)

Copyright @ 2020 PRISM CYBERSOFT PRIVATE LIMITED

3

C a sohamkyc.z10.web.core.windows.net/index.html?WDZaNkJhcDZQL3RiYTN6SmF5OUI1QT09

|                | FIIII                | iury Detu                | 19                      |  |  |
|----------------|----------------------|--------------------------|-------------------------|--|--|
| Please go thro | ough the instruction | ns and requirements of a | ccount opening process. |  |  |
| PAN            | YATIN1234A           |                          |                         |  |  |
| Birth Date     | 1 \$                 | January                  | <b>≑</b> 1980           |  |  |
| Mobile         | 8369126225           |                          | C Request OTP           |  |  |
|                | Enter OTP            |                          |                         |  |  |
| Email          | yatin.s@prism        | Lin                      | C Request OTP           |  |  |
|                | Enter OTP            |                          |                         |  |  |
|                | NEXT                 | $\supset$                |                         |  |  |
|                | Mobile OTP sent :    | successfully             |                         |  |  |

- Enter your Income Tax PAN and Date of Birth
- Enter your 10 digit mobile number. Click on Request OTP. Enter 4 digit OTP received on mobile.
- Enter your email address and click on Request OTP . Enter 4 digit OTP received on email

÷ A O

#### **Offline Aadhar file process :**

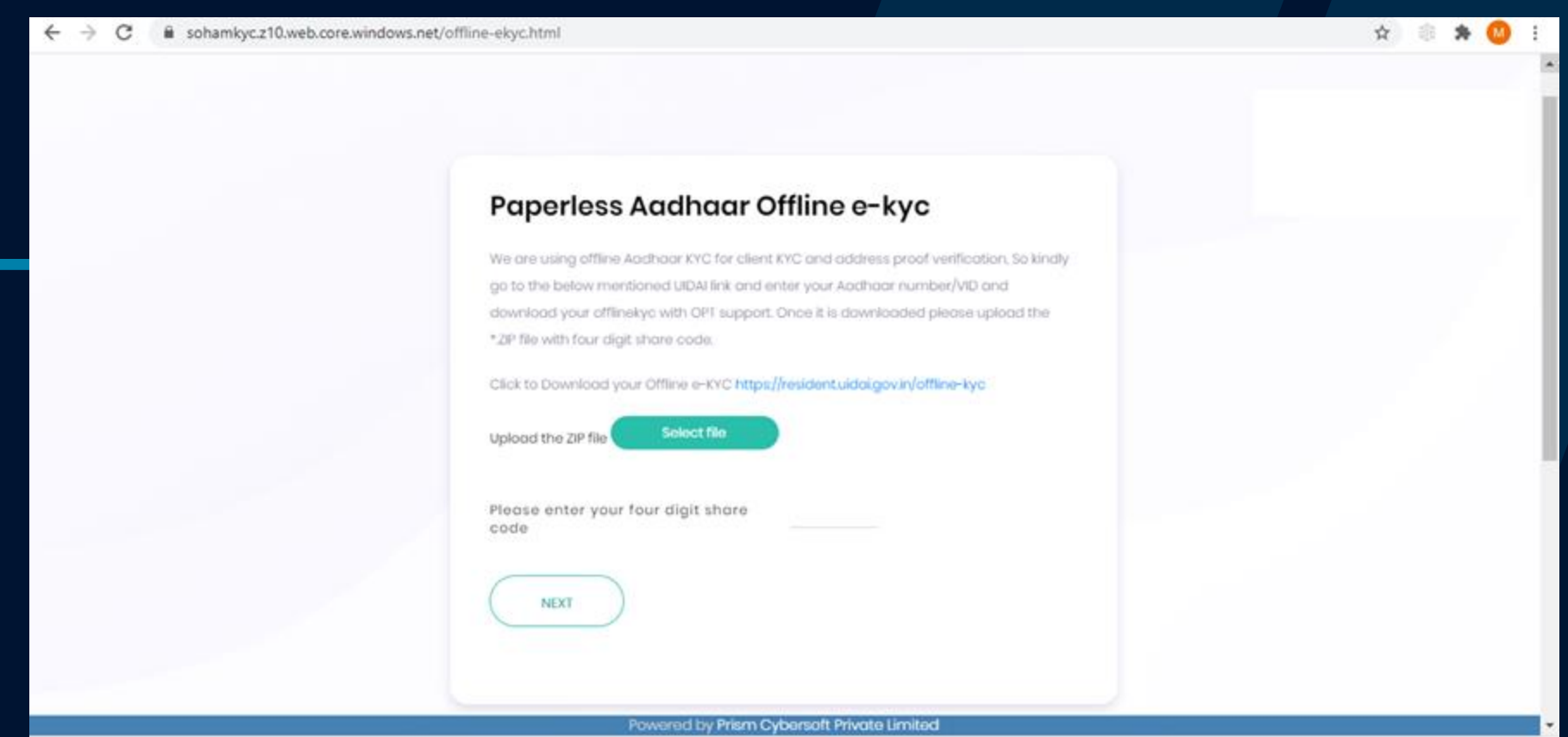

- Video instructions at : <u>https://sohamekyc.z7.web.core.windows.net/media/OfflineAadhar.mp4</u>
- Click on blue coloured link. This will open Aadhar page.
- Enter your Aadhar number and Request OTP.
- After entering OTP, you need to create 4 character share code.
- After OTP is validated, click on Download button.
- Upload the downloaded file in Offline Aadhar eKYC screen.
- Click on Submit. This will open Profile page.

Copyright @ 2020 PRISM CYBERSOFT PRIVATE LIMITED

5

#### **Personal Details**

| ersonal D                                                                 | etails                   | SURVASE           |                  | 2.7 |  |
|---------------------------------------------------------------------------|--------------------------|-------------------|------------------|-----|--|
|                                                                           |                          |                   | THANE            |     |  |
| AHARASHTRA                                                                |                          | e India a         | • Pincode 421503 |     |  |
| ander Mor                                                                 | itol Stotus              |                   |                  |     |  |
| alo e Mar                                                                 | riod e                   |                   |                  |     |  |
|                                                                           |                          |                   |                  |     |  |
| orrespondence /                                                           | Address Same A           | Permanent Address |                  |     |  |
|                                                                           | YES                      |                   |                  |     |  |
|                                                                           |                          |                   |                  |     |  |
| 1st 4 digit of Aad                                                        | lhaar                    |                   |                  |     |  |
| ast 4 digit of Aad                                                        | ihaar<br>umber           |                   |                  |     |  |
| ast 4 digit of Aad<br>ter your coothoor n                                 | ihaar<br>umber<br>GANPAT | SURVASE           |                  |     |  |
| ast 4 digit of Aad<br>der your coolhoar n<br>ather's Name<br>other's Name | GANPAT<br>MFN            | SURVASE           |                  |     |  |

- All available data with Aadhar offline file will be filled automatically.
- Enter the information required in the form.
- For Branch Code: Select referral Type as Branch and then Enter Branch code in Referral Code

#### **Bank Details**

| ← → C i sohamkyc.z10.web.c | core.windows.net/bank.html                           |                     |                          |                         |   | Ŷ    | 00  |
|----------------------------|------------------------------------------------------|---------------------|--------------------------|-------------------------|---|------|-----|
|                            | Bank Details                                         |                     |                          |                         |   |      |     |
|                            | Bank Account No 02951050040115                       | MICR Code 400002278 | IFSC Code<br>SBIN0030336 | Account Type<br>Savings |   |      |     |
|                            | Bank Name                                            | Branch              | Name                     |                         |   |      | - 1 |
|                            | STATE BANK OF INDIA                                  | NHAV                | A SHEVA (NHS)            |                         |   |      | - 1 |
|                            | Nomination De<br>Title First Name<br>Mr <b>‡</b> NFN | Middle Non<br>NMN   | ne Last No<br>NLN        | me                      |   |      |     |
|                            | Relationship With Applicant                          |                     |                          |                         |   |      |     |
|                            | BACK                                                 |                     |                          | NEX                     |   |      |     |
|                            |                                                      | Powerod by          | Prism Cybernoff, Prive   | te limited              | _ | <br> | _   |

- Enter Account Number and MICR Code
- IFSC Code, BankName and Branch Name will be automatically filled.
- Select Account Type
- Nomination is optional

#### **Exchange Registration**

| ← → C 🔒 sohamkyc.z1 | 10.web.core.windows.net/payment.htm | 1           |                      |             | ÷ \varTheta 🔾 |
|---------------------|-------------------------------------|-------------|----------------------|-------------|---------------|
|                     | Exchange Se                         | gment Regis | stration             |             | •             |
|                     | SSE CM                              | NSE CM      | NSE Der              | MCX Comm    |               |
|                     | TEST TEST                           | NCDEX Comm  | NSE CDX              | MCX CDX     |               |
|                     | BSE MFSS                            | NSE MESS    | MCX-SX CM            | MCX-SX Der  |               |
|                     | CDSL DP                             | NSE SLB     | FCCL FCCL            | BSE Der     |               |
|                     | NSEL spot mkt                       |             |                      |             |               |
|                     | NO. ENCIRE.                         |             |                      |             |               |
|                     | Cash Brokerage Slab                 |             | SLB Brokerage Slab   |             |               |
|                     |                                     | Derivatives | Currency Derivatives | Commodities |               |
|                     | Futures                             |             |                      |             |               |
|                     | Options                             |             |                      |             |               |
|                     |                                     |             |                      |             |               |
|                     |                                     |             |                      |             |               |
|                     |                                     |             |                      |             |               |

- Select exchange / segments
- Enter brokerage slabs if known. The brokerage rates will be printed on the KYC PDF file.

#### **Document Details**

| Image DMP Ness is accepted. File size should not acceed 50 kB for Signature and 2 MB for other documents.         Click to refresh list of uploaded documents         Description       Yel Nome         Sign Dmp       25-Jun-2020 M 5000         Name       Bank Proof         PAN         Soloct No         Bank Proof       Soloct         2       Soloct No                                                                                                    | <b>Documents</b> Details                  |                           |                           |                |        |  |
|----------------------------------------------------------------------------------------------------|-------------------------------------------|---------------------------|---------------------------|----------------|--------|--|
| Click to refresh list of uploaded documents         Description       File Name       Upload Time       Download       Detete         Signature       Signature       Signature       Download       Detete         PAN       PANbmp       25-Jun-2020 1450:00       Download       Detete         Bank account statement leat 8 month       FinancialProotEmp       25-Jun-2020 1450:00       Download       Detete         Bank Proof      Soloct       a       Soloct file       Soloct file                                                                                                   | Only Image BMP files is accepted. File sk | zo should not exceed 50 K | (8 for Signature and 2 M8 | for other docu | imonts |  |
| Description       File Name       Upload Time       Download       Delate         Signature       Signature       Signature       Download       Delate         PAN       PAN       PANthmp       25-Jun-2020 14:50:00       Download       Delate         Image of Named Cheque Loaf       Bank Proofbmp       25-Jun-2020 14:50:00       Download       Delate         Bank account statement lent 8 menth       FinonciolProofbmp       25-Jun-2020 14:50:00       Download       Delate         PAN       Salact file       Salact file       Salact file       Salact file       Salact file | Click to refresh list of uploaded docu    | ments                     |                           |                |        |  |
| Signature       Signature       Signature       Signature       Dewnload       Delete         PAN       PAN       PAN       Dewnload       Delete         Image of Namod Cheque Loaf       Bank Proof bmp       25-Jun-2020 14:50:00       Download       Delete         Bank occount statement loat 8 menth       FinencielProof bmp       25-Jun-2020 14:50:00       Download       Delete         PAN       Select file         Bank Proof       Soloct       Select file                                                                                                    | Description                               | Filo Namo                 | Upload Time               | Download       | Delete |  |
| PAN     PAN bmp     25-Jun-2020 14:50:00     Download     Deleta       Image of Namod Choque Loaf     Bank Proof bmp     25-Jun-2020 14:50:00     Download     Deleta       Bank account statement last 8 menth     FinonciolProof.bmp     25-Jun-2020 14:50:00     Download     Deleta       PAN     Select Nie                                                                                                    | Signaturo                                 | Sign.bmp                  | 25-Jun-2020 14:55:00      | Download       | Delete |  |
| Image of Named Cheque Loaf     Bank Proof bmp     25-Jun-2020 1450:00     Download     Delete       Bank account statement last 8 month     FinancialProof bmp     25-Jun-2020 1450:00     Download     Delete       PAN     Select file       Bank Proof     Soloct <ul> <li>Select file</li> <li>Select file</li> </ul>                                                                                                    | PAN                                       | PAN.bmp                   | 25-Jun-2020 14:50:00      | Download       | Delete |  |
| Bank account statement last 8 month     FinancialProof tamp     25-Jun-2020 14:50:00     Download     Delete       PAN     Select file       Bank Proof     Soloct +     Select file                                                                                                    | Image of Named Cheque Loaf                | Bank Proof bmp            | 25-Jun-2020 14:50:00      | Download       | Delete |  |
| PAN Select file Bank Proof Soloct + Select file                                                                                                    | Bank account statement last 6 month       | FinancialProof.bmp        | 25-Jun-2020 14:50:00      | Download       | Delete |  |
| Bank Proof Soloct & Select file                                                                                                    | PAN                                       |                           | Select file               |                |        |  |
|                                                                                                    | Bank Proof Solect                         | •                         | Select file               |                |        |  |
|                                                                                                    | Bank Proof Select                         | •                         | Select file               |                |        |  |

- All Documents should be of BMP format.
- File size should be less than 50 KB for Signature and less than 2 MB for other documents.
- Click on submit after selecting valid documents
- After documents are submitted, click on "Process E-Sign button"
- This will open application document preview.

#### **Document Details (contd..)**

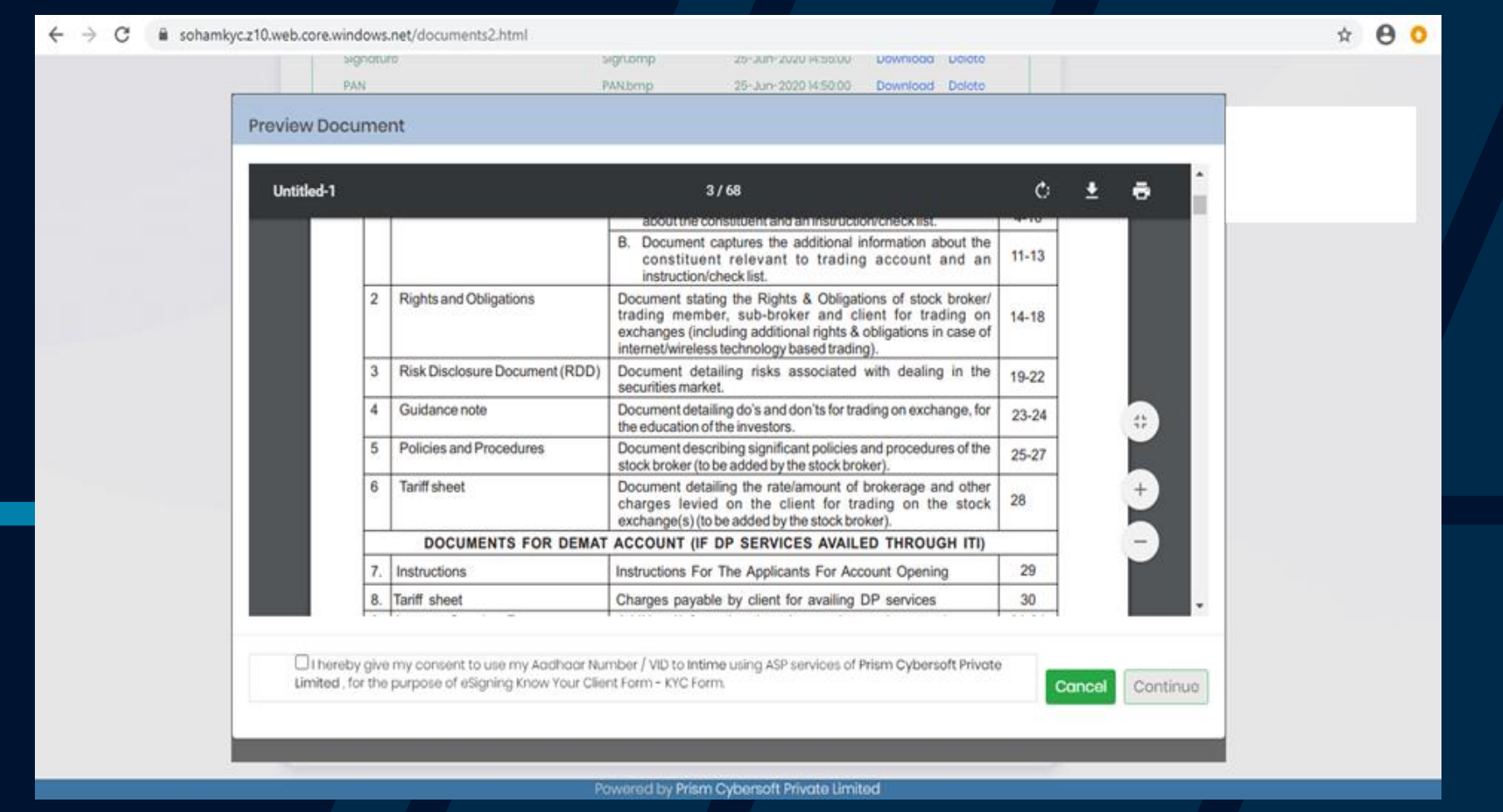

- Users can view or download this document prior to E-Sign.
- After clicking Continue, it will open NSDL page, where user needs to authenticate themselves with NSDL using Aadhar.

#### **NSDL** Authentication

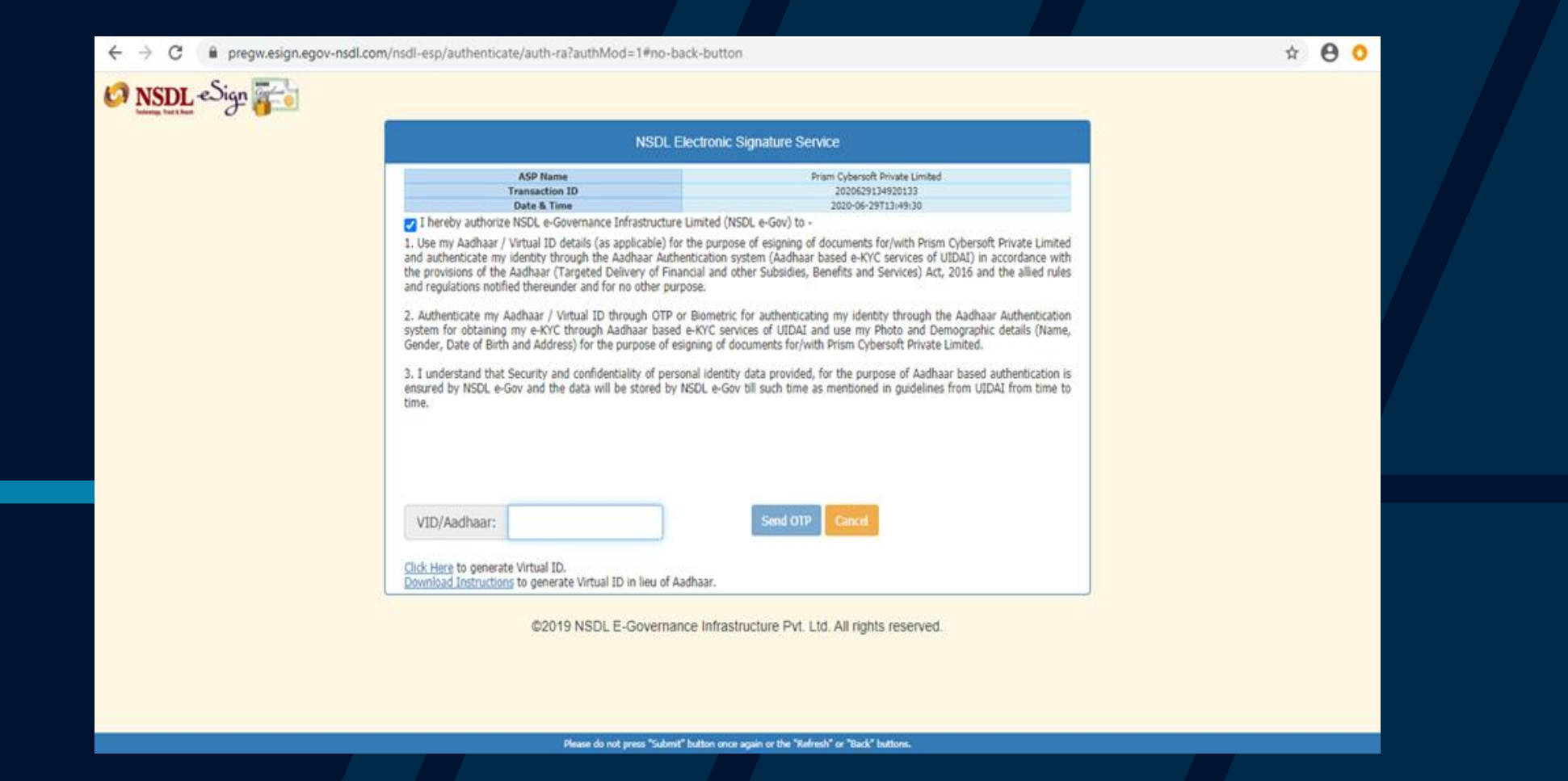

Enter mobile OTP as received from Aadhar.

#### **E-Sign confirmation:**

| ← → C ≜ sohamkyc.z10.web.core.windows.net/success.html                                              | ☆ <b>0</b> 0 |
|----------------------------------------------------------------------------------------------------|--------------|
|                                                                                                    |              |
|                                                                                                    |              |
|                                                                                                    |              |
|                                                                                                    |              |
|                                                                                                    |              |
|                                                                                                    |              |
|                                                                                                    |              |
|                                                                                                    |              |
| Congret letions                                                                                     |              |
| Congratulations                                                                                     |              |
| VUAY<br>Your application is submitted successfully. You will receive a confirmation e-mail shortly. |              |
|                                                                                                    |              |
| CLICK TO DOWINLOAD SIGNED APPLICATION FORM                                                          |              |
| PROCEED TO IPV PROCESS                                                                              |              |
|                                                                                                    |              |
|                                                                                                    |              |
| Powered by Prism Cybersoft Private Limited                                                          |              |

- After e-sign process is completed, user will received the below screen.
- E-Signed file will be emailed to users' email address mentioned in first page.
- User can also download file by clicking button.

#### **In – person Verification**

| ← → C                                                                                                    | x \varTheta 📀 |
|----------------------------------------------------------------------------------------------------|---------------|
| In-Person Verification                                                                                                    | <b>^</b>      |
| Once you click the Generate OTP button, you will receive an OTP in your Email, Kindly note the same on a white paper<br>and show in front of the camera after clicking 'Start recording button. After 10 seconds for Recording, please press the<br>Stop Recording Button' and submit. The maximum time permitted for recording the entire data is 30 seconds. |               |
| GENERATE OTP                                                                                                    |               |
| Could not find stored procedure 'Set_ClientMasterPDFInputData_SendEmailOTPForIPV'.                                                                                                    |               |
| Recording Session                                                                                                    |               |
| Kindly ensure that Recording Button is pressed only after the OTP received is noted on a paper to avoid delay.                                                                                                    |               |
|                                                                                                    |               |
|                                                                                                    |               |
|                                                                                                    |               |
| ▶ 0:00 ··· C: E                                                                                                    |               |
|                                                                                                    |               |
|                                                                                                    |               |
| Before Submit, please review the video to check the face and OTP is displayed on screen while recording.<br>In case you need to re-record the video, click on Start Recording button.                                                                                                    |               |
|                                                                                                    |               |
|                                                                                                    | *             |

- Click on Generate OTP button. This will generate email OTP.
- User needs to write that OTP in white paper.
- Click on Start Recording button.
- Click on Stop Recording button to stop recording.
- By default, recording will end in 30 seconds
- Click on submit to end the KYC process.
- After submit, the below mentioned confirmation screen will appear.

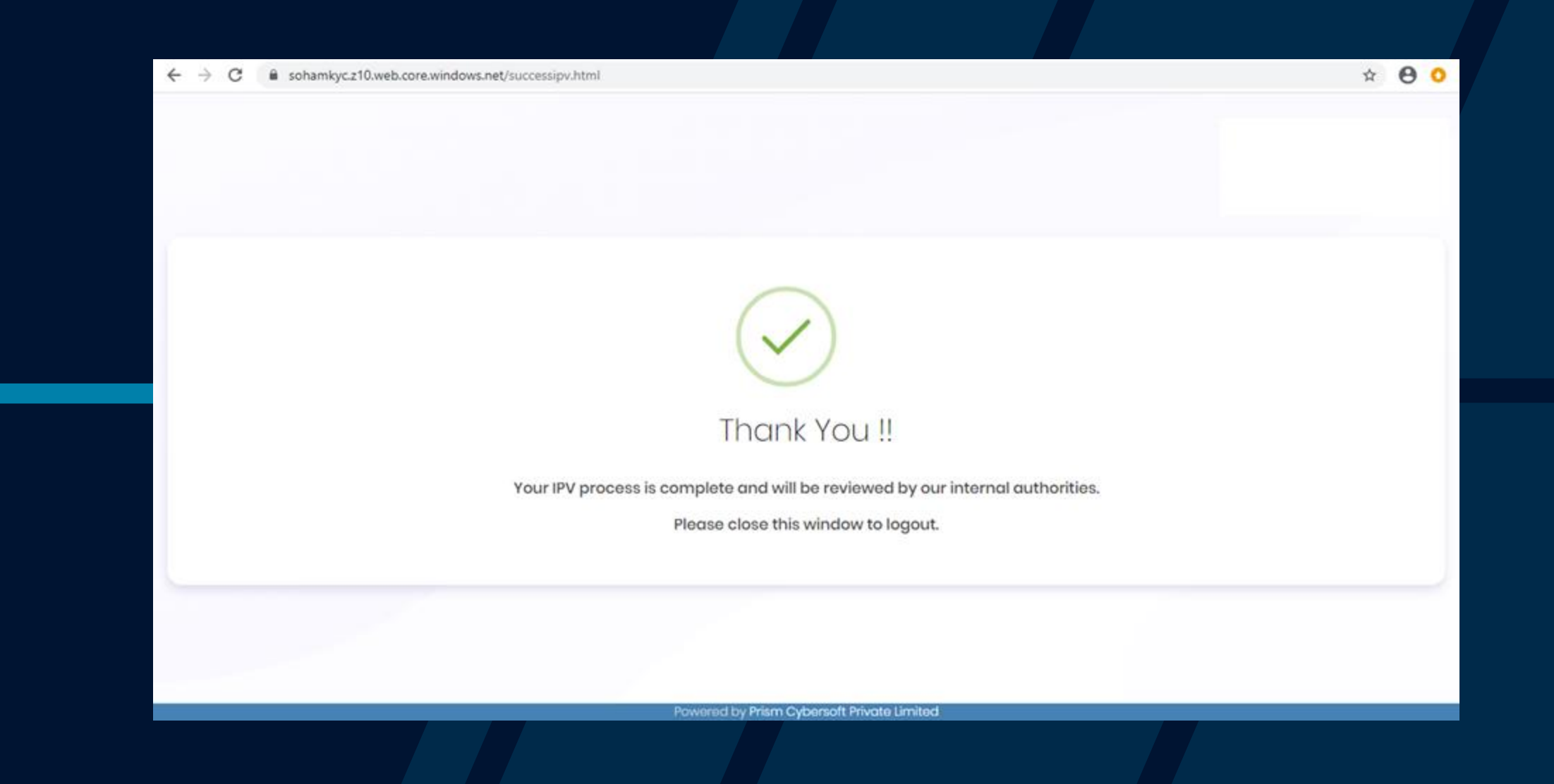

## THANK YOU!

Phone +91-22-40742900

> Email info@prism.in